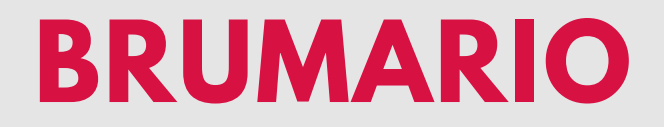

Buscador de recursos bibliográficos de las bibliotecas de la Universidad de Salamanca.

brumario.usal.es

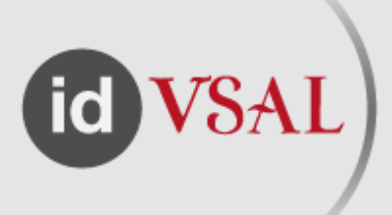

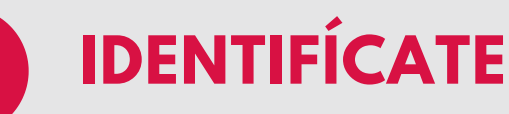

Para acceder necesitas identificarte con tus claves USAL.

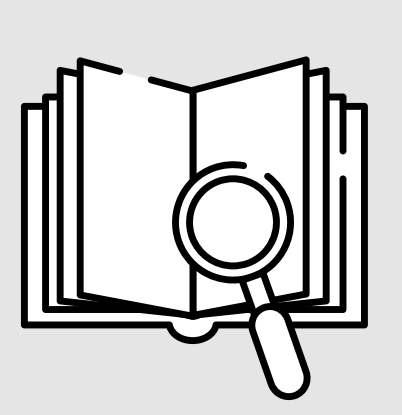

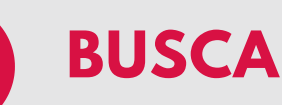

<u>Búsqueda básica:</u> una caja de búsqueda donde escribir el término o términos de búsqueda, sin seleccionar en qué campo aparecen. <u>Búsqueda avanzada:</u> va a permitir que definas los parámetros de la búsqueda seleccionando los campos y relacionando los términos mediante operadores de búsqueda (Y, O, NO)

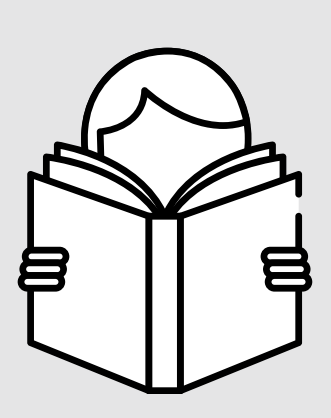

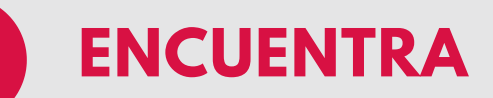

Brumario te ofrecerá un listado con los documentos que cumplen las condiciones de búsqueda.

OBTÉN

Si el resultado que nos interesa está en formato electrónico, podemos acceder a él clicando en "disponible en línea".

Si es un documento en papel, debes comprobar su ubicación.

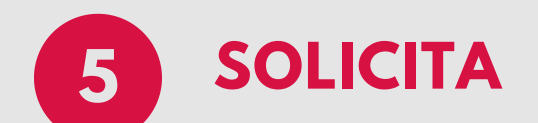

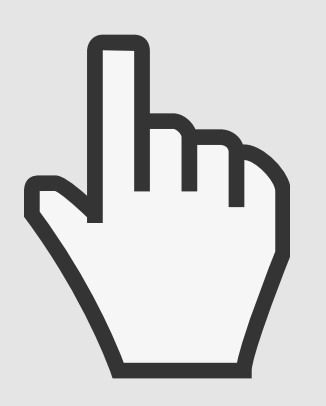

- Si la ubicación es Biblioteca de Educación y Turismo o Escuela Politécnica Superior de Ávila y el ejemplar está en su lugar, debes solicitar cita previa para poder obtenerlos en préstamo.
- Si están prestados, puedes realizar la reserva y te avisaremos cuando vuelva a estar disponible.
- Si el ejemplar está fuera del Campus de Ávila (Salamanca, Béjar o Zamora) puedes solicitarlo por préstamo intercampus a la biblioteca de origen y lo recibirás en unos días en Ávila.

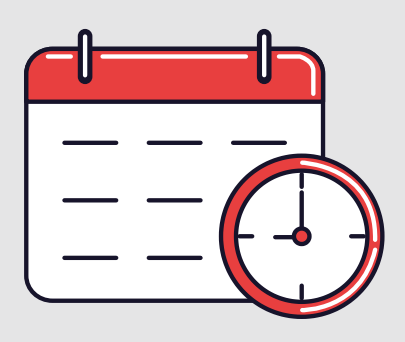

## PIDENOS CITA PREVIA Y LLÉVATELOS A CASA EN PRÉSTAMO

Para poder acceder a las bibliotecas es necesario que rellenes los formularios de cita previa. Los encontrarás en nuestra web:

## https://bibliotecascampusavila.usal.es/cita-previa/

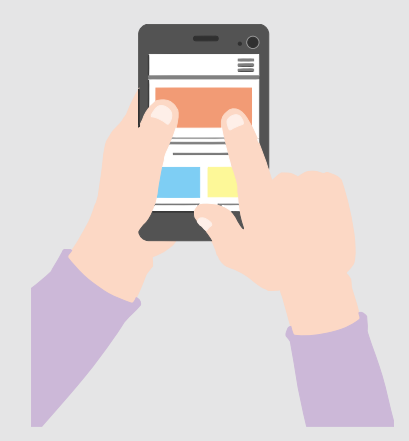

Recuerda que estamos para ayudarte. Si tienes cualquier duda puedes contactar con nosotras a través de nuestros teléfonos, emails y redes sociales.

Biblioteca Educación y Turismo920 35 36 00 / beta@usal.esBiblioteca Escuela Politécnica920 35 35 00 / bipa@usal.es

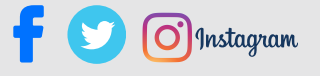

## **BIBLIOTECAS CAMPUS ÁVILA**